How to get these symbols  $\heartsuit \bigstar \diamondsuit$ 

- 1. Tap General
- 2. Tap keyboard
- 3. Type Japanese
- 4. Select Kana
- 5. Open Notability
- 6. Create new note
- 7. Select the Kana Keyboard
- 8. Tap the rightarrow 123 button
- 9. Tap the star or this ^\_^
- 10. Now you have the shapes and the faces!
- <u>11. Enjoy! (\*≧∀≦\*)♡</u>

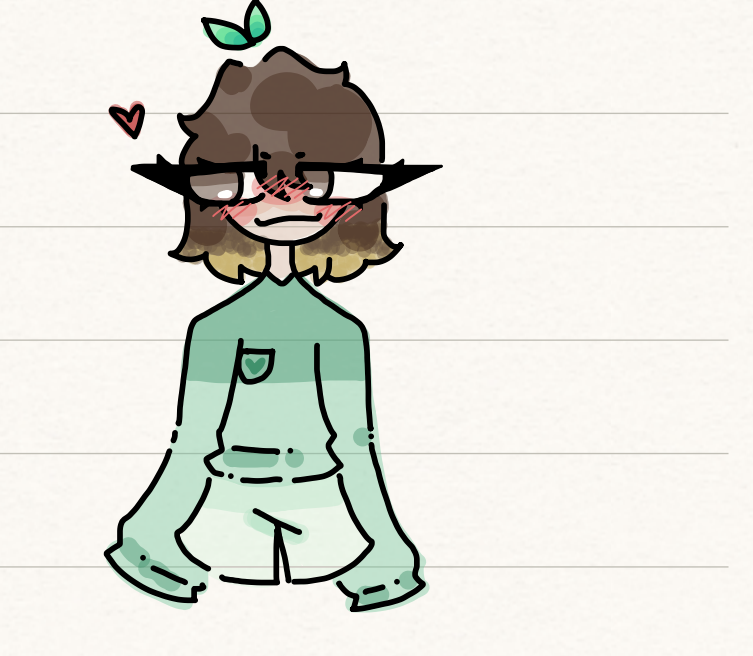